① 下記の URL にアクセス。

https://www.google.com/chrome/

② 「Chrome をダウンロード」をクリック

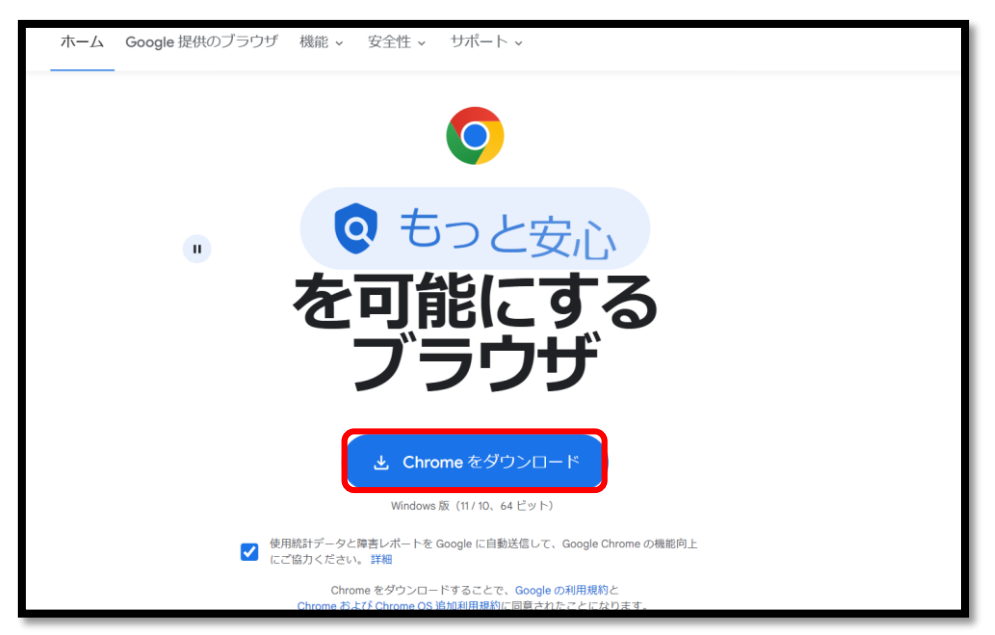

③ エクスプローラーからダウンロードしたインストーラーをクリックするとインストールが始まります。※「このアプリがデバイスに変更を加えることを許可しますか」というメッセージが出た場合「はい」をクリックしてください

| -                                 |                    |                                       |          |
|-----------------------------------|--------------------|---------------------------------------|----------|
| $\leftarrow \rightarrow \uparrow$ | C 🖵 > ダウンロード       | ダウンロードの検索                             | C        |
| (+) 新規作成 ~                        | X. (P. 16. @) &    | <ul> <li>① 1 並べ替え ~ 三 表示 ~</li> </ul> | ••• 📑 詳約 |
| <u>^</u> π−Д                      | 名前                 | 更新日時                                  | 種類       |
| N ギャラリー                           | > 今日 ② ChromeSetup | 2024/01/19 16:13                      | アプリケーション |
| 🔚 デスクトップ 🔹 🖈                      |                    |                                       |          |
| 🛓 ダウンロード 🏾 🖈                      |                    |                                       |          |
| 📑 ドキュメント 🏾 🖈                      |                    |                                       |          |
| 🔀 ピクチャ 🔹 🖈                        |                    |                                       |          |

④ インストールが終了すると自動的に GoogleChrome が起動すると思います。
 GoogleChrome が起動すればインストールは完了です。

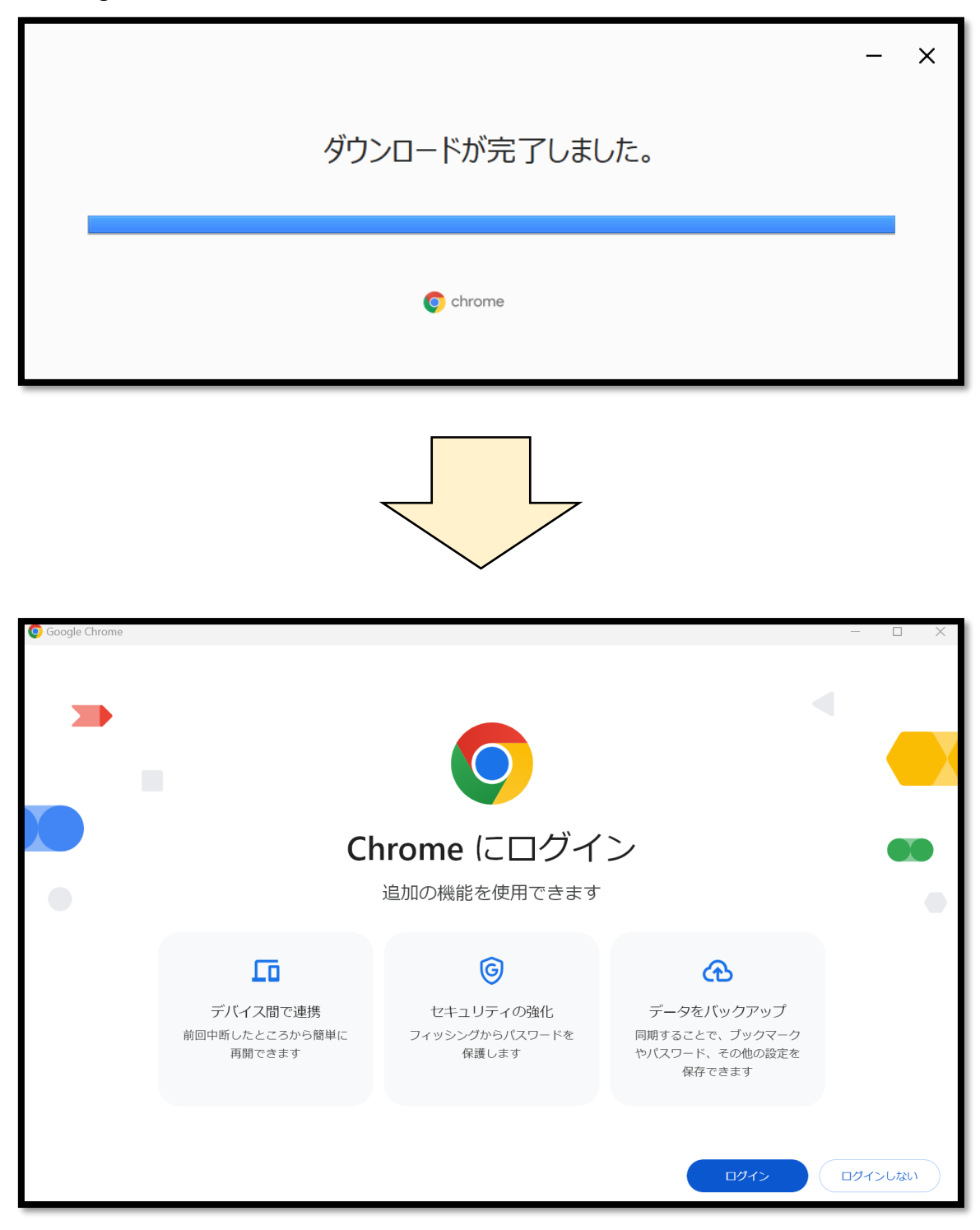